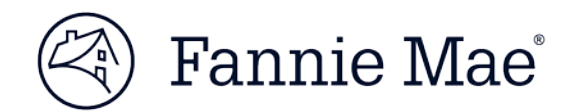

# **Bookmarking Quick Tips**

Bookmarks provide a quick and easy way to access frequently used content. Follow the steps below to create and/or access bookmarks to your Fannie Mae applications.

# **Bookmark the Application**

Please do not bookmark the login page directly; instead, right-click the LAUNCH APP button of the application, then follow the next step below for your internet browser.

- Internet Explorer users: Click "Add to Favorites."
- Firefox users: Click "Bookmark This Link."
- Google Chrome users: Click "Copy link address". Click the star to the right of the URL bar, click Edit, rightclick on the URL field, then "Paste" the application URL (for example, <u>http://pe.fanniemae.com/pe</u> for Pricing & Execution – Whole Loan) into the URL field, and click Save.

| https://www.fanniemae.com/singlefamily/application |                                                                      |                        | -                                                      |                             |
|----------------------------------------------------|----------------------------------------------------------------------|------------------------|--------------------------------------------------------|-----------------------------|
| Bookmark                                           | Edit Bookmark ×                                                      |                        | New folder                                             | Save Cancel                 |
| Name: Application Name                             | Name: Application Name URL: www.fanniemae.com/singlefamily/pricing-e |                        |                                                        | -                           |
| Folder:  Bookmarks bar    Remove  Edit             | <ul> <li>Bookmarks bar</li> <li>Other bookmarks</li> </ul>           | Cut Ctrl+X             |                                                        |                             |
|                                                    |                                                                      | Paste Ctrl+V<br>Delete | Bookmarks bar Other bookmarks                          | •                           |
| Sign in to get your bookmarks everywhere.          |                                                                      | Select all Ctrl+A      | Name: Application Name<br>URL: https://www.fanniemae.c | om/singlefamily/application |
|                                                    | New folder Sav                                                       | e Cancel               | Edit Bookmark                                          |                             |

### **Bookmark the Portal Page Link**

Keep up with the latest application outages, release notes, and training by bookmarking the application page on the business website.

## Login to the Business Website

#### Have you accessed your personalized homepage?

Use your user ID and password to login to the website to see a personalized list of your technology applications, recent support tickets, contact information, and content you recently accessed. You can also add or update bookmarks to access content quickly.

Login button is located in the top right of the screen:

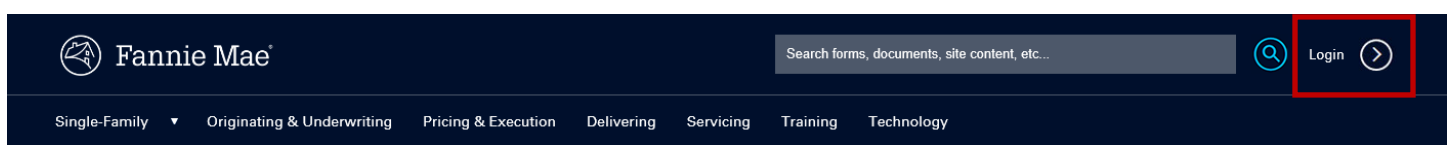